## ewent 3-Port USB 3.1 Hub with Gigabit network port

Quick Install | Snel installeren | Schnelle Installation | Installation rapide | Installazione rapida | Instalación rápida | Gyors telepítés | Guia de Instalação rápida | Skrócona instrukcja instalacj

Check our website www.ewent-online.com for the latest EW1140 drivers. Fill out "EW1140" in the search field and press "Enter". Please choose EW1140 and select "Download and Support". Download and install the correct driver for your Operating System.

Kijk op onze website www.ewent-online.com voor de laatste nieuwe EW1140 drivers. Vul in het zoekveld EW1140 in en druk op "Enter". Kies voor EW1140 en selecteer "Downloads en ondersteuning". Download en installeer de juiste driver die geschikt is voor jouw besturingssysteem.

- Consultez notre site web www.ewent-online.com pour obtenir les derniers pilotes EW1140. Saisissez « EW1140 » dans le champ de recherche et appuyez sur « Entrée ». Veuillez choisir EW1140 et sélectionner « Support » Téléchargez et installez le pilote correct pour votre système d'exploitation.
- Visita il nostro sito www.ewent-online.com per i driver EW1140 più recenti. Inserisci "EW1140" nel campo di ricerca e premi "Invio". Scegliere EW1140 e selezionare "Supporto". Scaricare e installare il driver corretto per il proprio sistema operativo.
- Aktuellste EW1140-Treiber finden Sie auf unseren Internetseiten: www.ewent-online.com. Geben Sie "EW1140" in das Suchfeld ein, drücken Sie die "Eingabetaste". Wählen Sie "EW1140", anschließend "Unterstützung". Laden Sie den passenden Treiber für Ihr Betriebssystem herunter, installieren Sie den Treiber.
- (IS) Visite nuestro sitio web www.ewent-online.com para obtener los últimos controladores EW1140. Escriba "EW1140" en el campo de búsqueda y pulse "Intro". Seleccione EW1140 y pulse "Soporte" Descargue e instale el controlador correcto para su Sistema operativo.
- Ellenörizze holapunkról www.ewent-online.com az EW1140 frissítését Írja be az "EW1140" szót a keresőmezőben, és nyomja meg az "Enter" gombot. Kérem válassza ki az EW1140-t, és válassza a "Letöltés és támogatás" menüt. Töltse le és telepítse az operációs rendszer megfelelő illesztőprogramját
- Pivisite o nosso website www.ewent-online.com para obter os controladores mais recentes para o adaptador EW1140. Introduza "EW1140" no campo de pesquisa e pressione a tecla "Enter". Escolha EW1140 e selecione "Support" Transfira e instale o controlador correto para o seu sistema operativo.
- Paradzi naszą stronę internetową www.ewent-online.com, aby uzyskać najnowsze sterowniki dla EW1140. Wpisz "EW1140" w polu wyszukiwania i naciśnij "Enter". Proszę wybrać EW1140 i wybrać "Wsparcie" Pobierz i zainstaluj odpowiedni sterownik dla swojego systemu operacyjnego.

EN For service, manuals, firmware updates or support visit www.ewent-online.com | Multilingual manual | 5 Year Warranty |

NL Voor service, handleidingen, firmware updates bezoekt u www.ewent-online.com | Nederlandstalige handleiding | 5 Jaar garantie |

t FR Pour l'entretien, les manuels, les mises à jour du firmware ou l'assistance, visitez www.ewent-online.com. Manuel multilingue | Garantie de 5 ans |

b) Collegare il cavo di rete alla scheda di rete EW1140.

IT Per servizi, manuali, aggiornamento firmware e supporto visitare www.ewent-online.com. Manuali Multilingua | Garanzia 5 anni | ES Para obtener asistencia, manuales, actualizaciones de firmware o soporte, visite www.ewent-online.com. Manual en varios idiomas | 5 años de garantía |

PL

DE Dienstleistungen, Handbücher, Firmware-Updates oder Support-Dienste werden unter www.ewentonline.com angeboten. Handbuch in mehreren Sprachen | 5-jährige Garantie | PT Para assistência, manuais, atualizações de firmware ou apoio técnico, visite www.ewent-online com. Manual multilingue | 5 anos de garantia |

maksymalnej szybkości połączenia 1000Mbps).

b) Podłącz kabel sieciowy do adaptera sieciowego EW1140.

a) Podłącz adapter do portu USB. (preferowany USB 3.1 dla zapewnienia

HU Szerviz, kézikönyek, firmware-frissítések és támogatás ügyében látogasson el a következő oldalra www.ewent-online.com. Többnyelvű kézikönyv | 5 éves garancia |

PL Serwis, podręczniki, aktualizacje oprogramowania układowego oraz pomoc techniczna są dostępne w witrynie www.ewent-online.com. Podręczniki w różnych wersjach językowych | 5-letnia gwarancja |

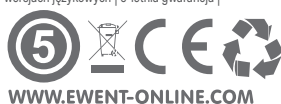

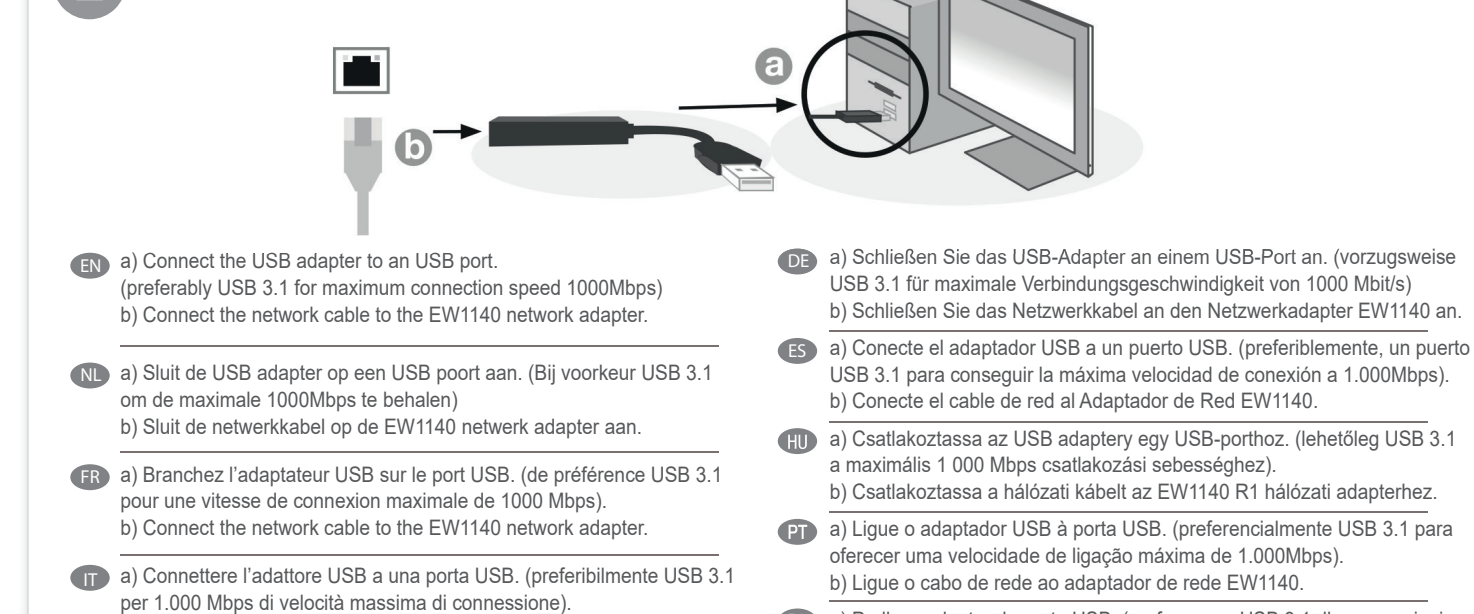